## Grade a Written Response Quiz Question with a Rubric

Last Modified on 12/04/2024 4:56 pm CST

For instructions on attaching a rubric to a written response question, see <u>Add and Edit Quiz</u> <u>Questions (https://vtac.lonestar.edu/help/add-and-edit-quiz-questions)</u>.

You can now evaluate a student's response to a **Written Response** quiz question using a rubric. This will allow you to grade each student's response based on set criteria, and you can also provide additional feedback in the question **Feedback** field.

**NOTE:** Although you may add multiple rubrics to a written response question, only the *first rubric* is applied for grading.

To evaluate a written response question using an attached rubric, you must open your student's **Quiz Attempt** with the **New Quiz Evaluation Experience** for evaluation. Please refer to the <u>Turn On New Quiz Evaluation Experience (https://vtac.lonestar.edu/help/turn-on-new-quiz-evaluation-experience)</u> article for instructions on enabling the new quiz evaluation experience.

1. From the course Navbar, select [Course Activities] followed by [Quizzes].

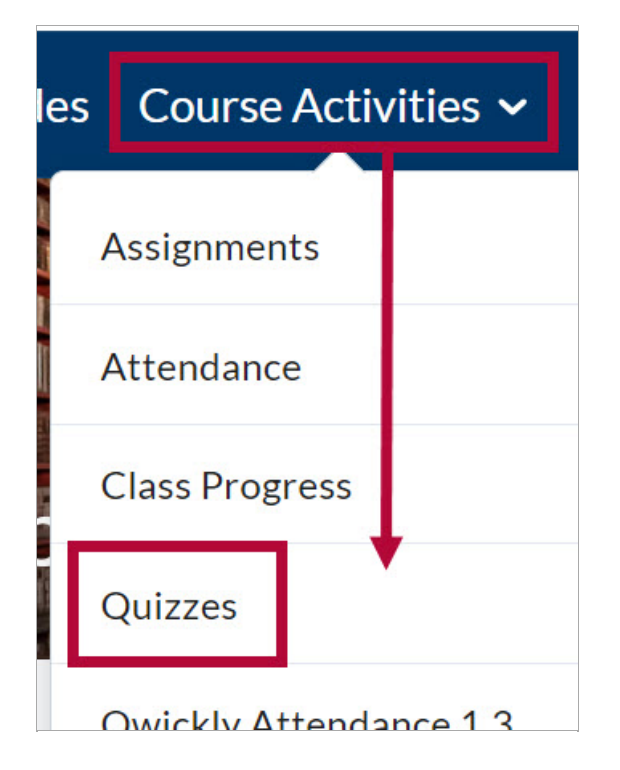

 Click the [down-arrow] beside the name of the quiz you want to evaluate and select [Grade].

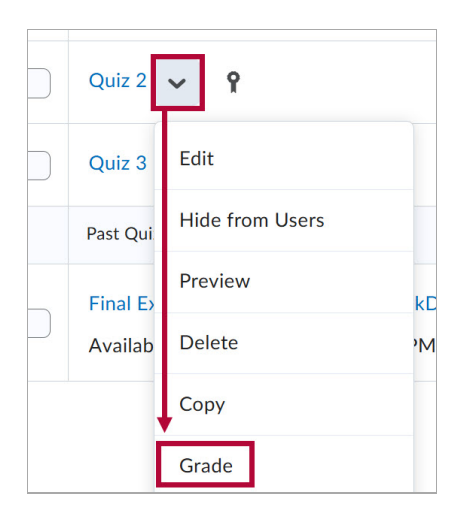

3. From the **Grade Quiz** page, select an **[attempt]** to open for grading. In the example below, we will select **[attempt 1]**.

| 💼 R      | eset  | <b>%</b> Р | ublish | n 🥊 Retra |
|----------|-------|------------|--------|-----------|
|          | First | Name       | •      | Last Name |
| <b>A</b> | bby A | laska      |        |           |
|          | atte  | mpt 1      | ]      |           |
|          | ove   | erall gra  | ade    |           |

4. Navigate to the **Written Response** question and select the attached rubric below the student's response. In the example below, we will select **[Short Answer Response Rubric]**.

| Abby Alaska                                                                                                    | Attempt 1 ~                                                                                                    |                                                                                                    |
|----------------------------------------------------------------------------------------------------|----------------------------------------------------------------------------------------------------|----------------------------------------------------------------------------------------------------|
|                                                                                                    |                                                                                                    |                                                                                                    |
| Question 3                                                                                                    |                                                                                                    |                                                                                                    |
| How did the cultiva<br>economies and glo                                                                                                    | ation of coffee in the Americas contribute to the development of colonial<br>bal trade networks in the 18th and 19th centuries?                                                                                                    | Attempt Grade                                                                                                    |
| The cultivation of<br>colonial econom<br>fueled the growt<br>coffee spurred in<br>trade routes and<br>in the Americas<br>often accompani<br>tensions betwee | f coffee in the Americas significantly impacted global trade networks and<br>es during the 18th and 19th centuries. As a valuable cash crop, coffee<br>h of plantation systems, often reliant on forced labor. The demand for<br>creased shipping and maritime trade, leading to the development of new<br>port cities. The global market for coffee expanded, connecting producers<br>vith consumers in Europe and beyond. This economic growth, however, was<br>ed by social and political consequences, such as increased inequality and<br>n colonizers and colonized populations. | Attempt Feedback $Par \times \underline{B} \times \equiv \times \\ \underline{A} \times \underline{P} \cong \times \bigcirc$ |
| Pop Out                                                                                                    |                                                                                                    |                                                                                                    |
| Save Time<br>11:43 AM                                                                                                    |                                                                                                    |                                                                                                    |
| Rubrics                                                                                                    |                                                                                                    |                                                                                                    |
| Short Answe                                                                                                    | Response Rubric D                                                                                                    |                                                                                                    |
| Not scored                                                                                                    |                                                                                                    |                                                                                                    |
| Score                                                                                                    | auto-graded: a default grade of 0 will be assigned)                                                                                                    |                                                                                                    |

5. The rubric will expand upon clicking. Select the appropriate level for each criterion.

| īotal Score                                                                                                    |                                                |                          | 5/6                     |
|----------------------------------------------------------------------------------------------------|------------------------------------------------|--------------------------|-------------------------|
| Criteria                                                                                                    |                                                |                          |                         |
| Knowledge                                                                                                    |                                                | ×                        |                         |
| $\bigcirc$                                                                                                    |                                                |                          | $\bigcirc$              |
| Level 3                                                                                                    |                                                |                          | 3/3                     |
| Demonstrates an exceptional unders                                                                                                    | standing of the topic. The response is         | accurate, relevant, prov | ides specific           |
| Demonstrates an exceptional unders<br>examples, and offers insightful analy<br>Add Feedback                                                                              | standing of the topic. The response is<br>sis. | accurate, relevant, prov | ides specific           |
| Demonstrates an exceptional unders<br>examples, and offers insightful analy<br>Add Feedback<br>Vriting Quality                                                           | standing of the topic. The response is<br>sis. | accurate, relevant, prov | ides specific           |
| Demonstrates an exceptional unders<br>examples, and offers insightful analy<br>Add Feedback<br>Vriting Quality<br>C<br>Level 2                                           | standing of the topic. The response is<br>sis. | accurate, relevant, prov | 2 / 3                   |
| Demonstrates an exceptional unders<br>examples, and offers insightful analy<br>Add Feedback<br>Writing Quality<br>C<br>Level 2<br>The writing is clear, organized, and g | standing of the topic. The response is<br>sis. | accurate, relevant, prov | 2 / 3<br>asy to follow. |

6. The **Overall Score** from the rubric will be automatically transferred to the **Score** field for the question. If you would like to include any feedback for the question, enter it in the **Feedback** field.

| Overall Scor        | e                                                                       |
|---------------------|-------------------------------------------------------------------------|
| $\bigcirc$          |                                                                         |
| Level 2<br>4 points | sminimum                                                                |
| Score               | Auto-populated                                                          |
| 8.33 / 10           | (graded by )                                                            |
| Feedback            |                                                                         |
| Good work           | Your response accurately reflects the historical significance of coffee |
| cultivation         | Enter feedback here                                                     |
|                     |                                                                         |

**NOTE:** If you have not scored every criteria in the rubric, you will see a message informing you of **Criterion Not Scored** upon closing the rubric.

| ave Time<br>.1:06 AM          |   |
|-------------------------------|---|
| ubrics                        |   |
| Short Answer Response Rubric  | ٥ |
| 3 / 6, 1 criterion not scored |   |

7. When you are finished, select **[Publish]** or **[Update]** to publish the quiz **Attempt Grade** to the gradebook.

| 18.3   | 3 / 20                   | ۹.,        | ıl        |     |         |    |
|--------|--------------------------|------------|-----------|-----|---------|----|
| Par ~  | <u>B</u> ~<br><b>■</b> = | ≡~<br>≝~ t | ≣~<br>0 C | + ~ | •••     | 23 |
| Good . | Job!                     |            |           |     |         |    |
|        |                          |            |           |     |         |    |
|        |                          |            |           |     |         |    |
|        |                          | _          |           | _   |         |    |
|        |                          |            | Publish   | Sa  | ave Dra | ft |